# FOIAXpress

## Encryption Certificate Installation

**v11.11.0** February 2025

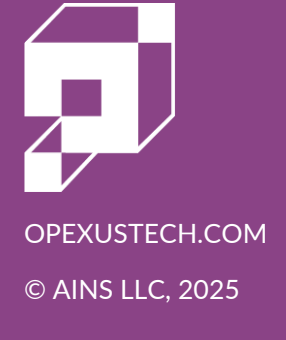

## FOIAXpress v11.11.0 Encryption Certificate Installation

#### Notice of Rights

Copyright © 2025, OPEXUS, LLC d/b/a OPEXUS. All rights reserved. No part of this publication may be reproduced, transmitted, transcribed, stored in a retrieval system, or translated into any language, in any form or by any means, electronic, mechanical, photocopying, recording, or otherwise, without prior written permission of the publisher: OPEXUS, LLC. For information on obtaining permission for reprints and excerpts, contact info@opexustech.com.

Additionally, all copyrights, confidential information, patents, design rights and all other intellectual property rights of whatsoever nature contained herein are, and shall remain, the sole and exclusive property of the publisher.

#### Notice of Liability

The information in this publication is believed to be accurate and reliable. However, the information is distributed by the publisher (OPEXUS, LLC.) on an "As Is" basis without warranty for its use, or for any infringements of patents or other rights of third parties resulting from its use.

While every precaution has been taken in the preparation of this publication, neither the author (or authors) nor the publisher will have any liability to any person or entity with respect to any loss or damage caused or alleged to be caused, directly or indirectly, by the information contained in this publication or by the computer software and hardware products described in it.

#### Notice of Trademarks

The publisher's company name, company logo, company patents, and company proprietary products are trademarks or registered trademarks of the publisher: OPEXUS, LLC. All other trademarks or registered trademarks are the property of their respective owners.

#### Non-Disclosure Statement

This document's contents are confidential and proprietary to OPEXUS, LLC. This document cannot be released publicly or outside the purchasing agency without prior written permission from OPEXUS, LLC.

Images in this manual are used as examples and may contain data and versioning that may not be consistent with your version of the application or information in your environment.

#### Additional Notice

Information in this documentation is subject to change without notice and does not represent a commitment on the part of OPEXUS, LLC.

Notwithstanding any of the foregoing, if this document was produced as a Deliverable or other work for hire under a contract on behalf of a U.S. Government end user, the terms and conditions of that contract shall apply in the event of a conflict.

## Contents

| n4 | Document/Correspondence Encryption Certificate Insta | 1 |
|----|------------------------------------------------------|---|
| 4  | 1.1 Generate Certificate                             |   |
| 7  | 1.2 Install Certificate                              |   |
| 10 | 1.3 Manage Certificates                              |   |

## 1 Document/Correspondence Encryption Certificate Installation

This manual provides instructions to install an encryption certificate for Documents/Correspondence on your FOIAXpress server.

Note: The images in this manual demonstrate the ATIPXpress process, however the steps are identical for both FOIAXpress and ATIPXpress.

### 1.1 Generate Certificate

Follow the steps below to generate an encryption certificate:

1. Select Server > FOIAXpress Cert Config:

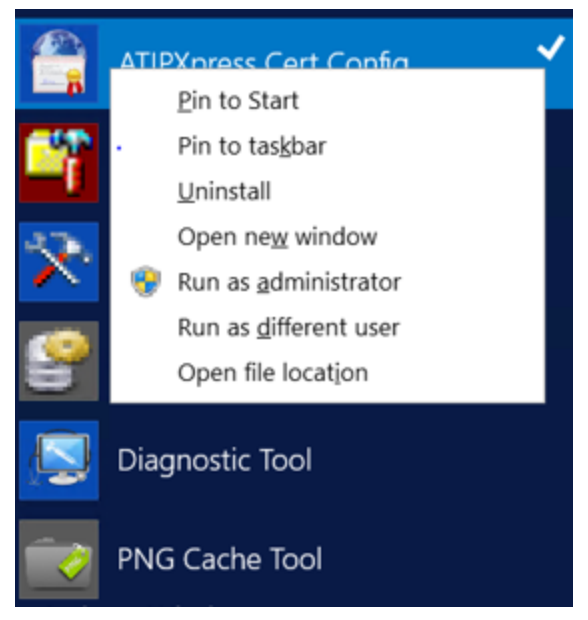

2. The *Provision Certificates* pop up window appears. Click the **Enable** checkbox and click **Generate Certificate** 

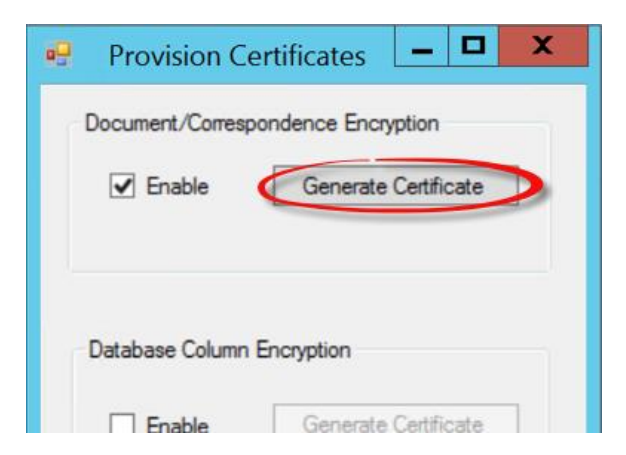

3. The *Generate Certificate* popup window appears. Enter a password for the certificate in the *Password* and *Confirm Password* fields.

|    | 🖳 Provisio        | on Certificate  | s 🗕 🗖      | I X  |           |
|----|-------------------|-----------------|------------|------|-----------|
|    | Document/C        | orrespondence E | ncryption  |      | Y         |
|    | (                 | Senerate Cer    | tificate 🗋 |      | ^         |
|    | Certificate Path: |                 |            | Brow | lse       |
| Ca | Password:         |                 |            | ]    |           |
|    |                   | [               | Generate   | Clos | <b>se</b> |
|    |                   |                 | Close      |      |           |

- 4. Click Browse. The Browse for Folder window appears.
- 5. Select a destination folder for the certificate and click **OK**.
- 6. The selected folder path appears in the *Certificate Path* field. Click **Generate**.

|    | 🖳 Provisi                                          | on Certificates 🗕 🗖 🗙                |
|----|----------------------------------------------------|--------------------------------------|
| -  | Document/                                          | Correspondence Encryption            |
| Co | Certificate Path:<br>Password:<br>rnfirm Password: | C:\Users\Administrator\Desktı Browse |
|    |                                                    | Generate Close                       |
|    |                                                    | Close                                |

7. The *Confirm Certificate Provisioning* pop up window appears. Click **Yes** to confirm certificate provisioning:

|                      | Provision Certificates - 🗖 🗙                                                                                        |
|----------------------|----------------------------------------------------------------------------------------------------|
|                      | Document/Correspondence Encryption                                                                                  |
| -                    | Generate Certificate 🗖 🗖 🗙                                                                                          |
|                      |                                                                                                    |
|                      | Confirm Certificate Provisioning                                                                                    |
| This act<br>Certific | tion will provision a new certificate and add it to local Windows<br>ates Store. Are you sure you want to continue? |
|                      | Yes No                                                                                                    |
|                      | Close                                                                                                    |

8. A confirmation window appears, highlighting the file path that the certificate has been saved to. Click **OK**.

## 1.2 Install Certificate

Follow the steps below to install a certificate on the FX/AX server.

1. Navigate to a generated certificate (see step 8 in the previous section), then right click the certificate and select **Install** from the drop down list.

| Install PFX               |   |
|---------------------------|---|
| Open with                 |   |
| Share with                | • |
| Restore previous versions |   |
| Send to                   | • |
| Cut                       |   |
| Сору                      |   |
| Create shortcut           |   |
| Delete                    |   |
| Rename                    |   |
| Properties                |   |

2. The *Certificate Import Wizard* window appears. Select the appropriate **Store Location** radio button and click **Next**.

|                                                                                                    | ×    |
|----------------------------------------------------------------------------------------------------|------|
| 🕜 🍠 Certificate Import Wizard                                                                                                    | _    |
| Welcome to the Certificate Import Wizard                                                                                                    |      |
| This wizard helps you copy certificates, certificate trust lists, and certificate revocation<br>lists from your disk to a certificate store.                                                                                                    |      |
| A certificate, which is issued by a certification authority, is a confirmation of your identity<br>and contains information used to protect data or to establish secure network<br>connections. A certificate store is the system area where certificates are kept. | 8    |
| Store Location                                                                                                    |      |
| Local Machine  To continue, dick Next.                                                                                                    |      |
|                                                                                                    |      |
|                                                                                                    |      |
| Sext Car                                                                                                    | icel |

3. Click **Browse** and select the desired certificate file.

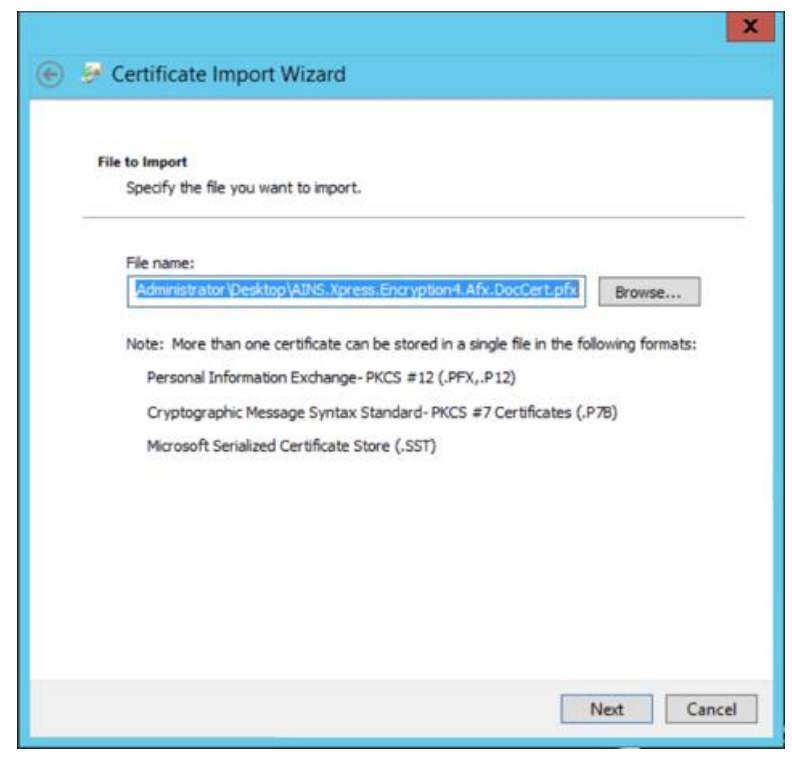

#### 4. Click Next.

|                                                                                                    | X  |
|----------------------------------------------------------------------------------------------------|----|
| 🛞 🝠 Certificate Import Wizard                                                                                                    |    |
| Private key protection<br>To maintain security, the private key was protected with a password.                                                                                                    | _  |
| Type the password for the private key.                                                                                                    |    |
| Password:<br>Display Password                                                                                                    |    |
| <ul> <li>Import options:</li> <li>Enable strong private key protection. You will be prompted every time the private key is used by an application if you enable this option.</li> <li>Mark this key as exportable. This will allow you to back up or transport your keys at a later time.</li> <li>Include all extended properties.</li> </ul> |    |
| Next Canc                                                                                                    | el |

5. Enter the **Password** for the private key in the *Password* field (step 3 in section 1.1) and click **Next**.

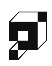

6. Select a *Certificate Store* option. If selecting **Place all certificates in the following store**, also select a storage location. Click **Next**.

| 🖻 🍠 Cei       | tificate Import Wizard                                                                                   |
|---------------|----------------------------------------------------------------------------------------------------|
| Certifi<br>Co | cate Store<br>ertificate stores are system areas where certificates are kept.                            |
| W             | indows can automatically select a certificate store, or you can specify a location for<br>e certificate. |
|               | Automatically select the certificate store based on the type of certificate                              |
|               | O Place all certificates in the following store                                                          |
|               | Certificate store:                                                                                       |
|               | Browse                                                                                                   |
|               |                                                                                                    |
|               |                                                                                                    |
|               |                                                                                                    |
|               |                                                                                                    |
|               |                                                                                                    |
|               |                                                                                                    |
|               |                                                                                                    |
|               | Next Cancel                                                                                              |

7. Click **Finish** to complete the certificate import.

|                                            | X                                                |
|--------------------------------------------|--------------------------------------------------|
| 📀 🍠 Certificate Import Wizard              |                                                  |
| Completing the Certificat                  | e Import Wizard                                  |
| The certificate will be imported after you | dick Finish.                                     |
| You have specified the following settings  |                                                  |
| Certificate Store Selected Automatical     | y determined by the wizard                       |
| Content PFX                                |                                                  |
| File Name C:\Users\Ad                      | ministrator \Desktop \AINS.Xpress.Encryption4.Af |
|                                            |                                                  |
| < 111                                      | >                                                |
|                                            |                                                  |
|                                            | Finish Cancel                                    |

8. A pop-up window appears, indicating that the certificate import was successful. Click **OK**.

## 1.3 Manage Certificates

Follow the steps below to finish applying the certificate to the server.

- 1. Click Manage Certificates > Personal > Certificates.
- 2. Double click on the desired certificate and select **Details**. The thumbprint should be same as in tblconfig > col
- 3. Right click the certificate, then select **All Tasks > Manage Private Keys** from the drop down list.

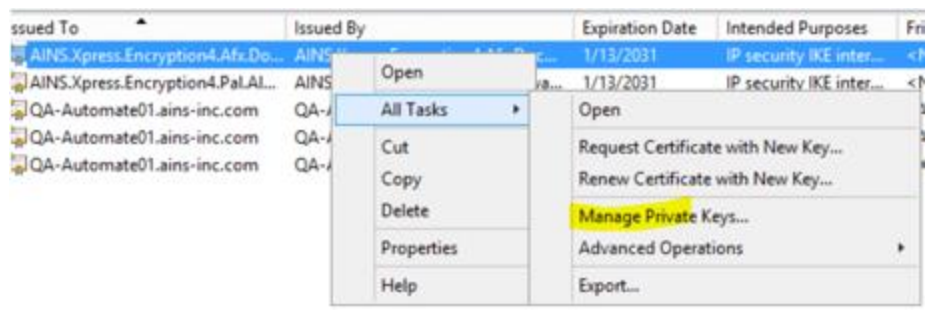

4. In the Enter the object names to select field, add **Network service** as shown below:

| Select Users, Compute                     | ers, Service Acco    | ounts, or | Groups X     |
|-------------------------------------------|----------------------|-----------|--------------|
| Select this object type:                  |                      |           |              |
| Users, Groups, or Built-in security princ | ipals                |           | Object Types |
| From this location:                       |                      |           |              |
| ains-inc.com                              |                      |           | Locations    |
| Enter the object names to select (exam    | <mark>ples)</mark> : |           |              |
| Network service                           |                      |           | Check Names  |
|                                           |                      |           |              |
|                                           | _                    |           |              |
| Advanced                                  |                      | OK        | Cancel       |

5. Click **Apply**, then click **OK** at the confirmation to complete the certificate configuration.